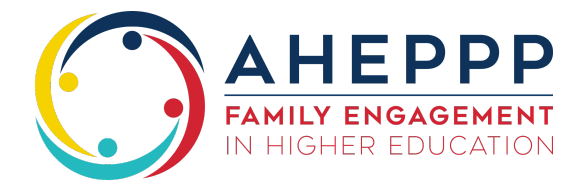

## How to Review Institutional Members

- 1. Go to <u>www.aheppp.org</u>.
- 2. Click on the red "Member Login" button in the top right corner of the page.
- 3. Enter your username and password.
- 4. Click on "Update your profile!"

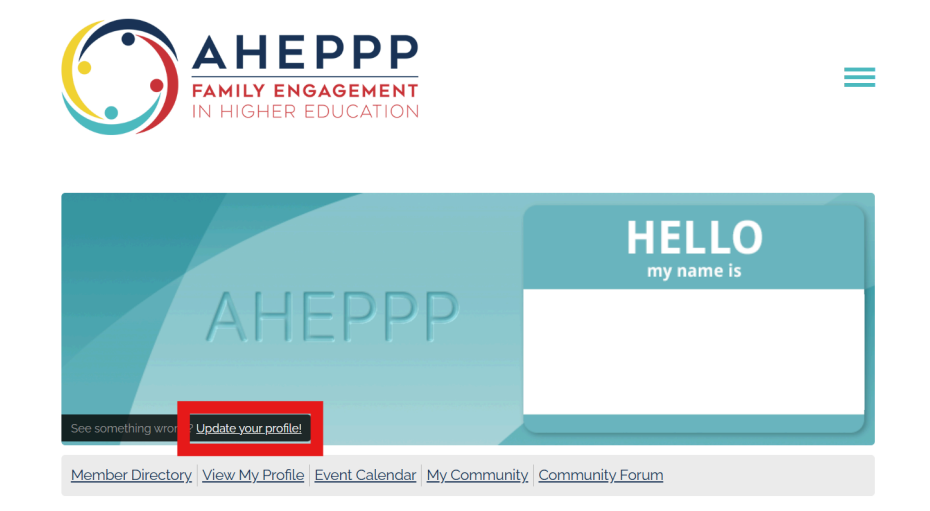

5. Click on "My Organization".

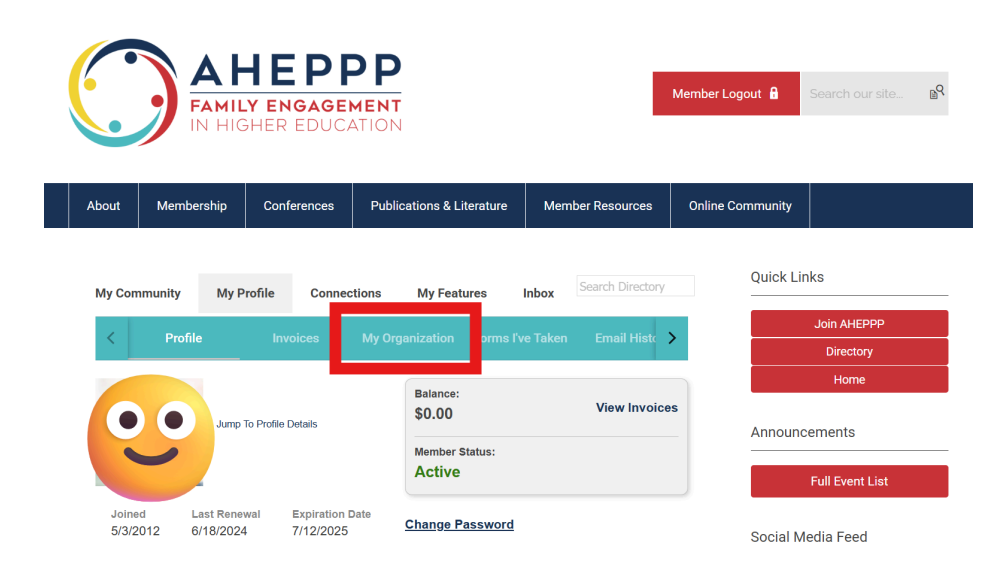

6. Click on "Org Members".

|                                                                                    | FAM<br>IN H | HEPI        | MENT<br>ATION             |                     | Member Logout 🔒  | Search our site BR |  |  |
|------------------------------------------------------------------------------------|-------------|-------------|---------------------------|---------------------|------------------|--------------------|--|--|
| About                                                                              | Membership  | Conferences | Publications & Literature | Member Resources    | Online Community |                    |  |  |
| My Community My Profile Connections My Features Inbox Search Directory Quick Links |             |             |                           |                     |                  |                    |  |  |
| <                                                                                  | Profile     | Invoices    | My Organization Forms I'v | e Taken Email Histo | >                | Join AHEPPP        |  |  |
| Org                                                                                | g Profile C |             | Directory<br>Home         |                     |                  |                    |  |  |
| Organization L                                                                     |             |             | Member Status:            |                     | Announcements    |                    |  |  |
| Jump To Profile Details                                                            |             |             |                           |                     |                  | Full Event List    |  |  |

7. Verify that the contacts listed are correct and key contacts are current. Key contacts will receive annual membership invoice reminders and have the ability to make changes to the account.

| AHEPPP<br>FAMILY ENGAGEMENT<br>IN HIGHER EDUCATION |                  |                 |                                                    |                          |                  |                          |  |  |  |  |
|----------------------------------------------------|------------------|-----------------|----------------------------------------------------|--------------------------|------------------|--------------------------|--|--|--|--|
| About                                              | Membership       | Conferences     | Publications & Literature                          | e Member Resources       | Online Community |                          |  |  |  |  |
| My Con                                             | nmunity My       | Profile Conne   | ctions My Features                                 | Inbox Search Directory   | Quick Lir        | iks                      |  |  |  |  |
| <                                                  | Profile          | Invoices        | My Organization Form                               | s I've Taken Email Hista | >                | Join AHEPPP<br>Directory |  |  |  |  |
| Orç                                                | g Profile Or     |                 | Home                                               |                          |                  |                          |  |  |  |  |
| CREA                                               | ATE LINKED PROFI | Announcements   |                                                    |                          |                  |                          |  |  |  |  |
| Con                                                | tact Name ↑      | Full Event List |                                                    |                          |                  |                          |  |  |  |  |
|                                                    |                  | Social M        | Social Media Feed                                  |                          |                  |                          |  |  |  |  |
|                                                    |                  |                 | •                                                  | •                        |                  |                          |  |  |  |  |
|                                                    |                  | A<br>E<br>H     | HEPPP: Family<br>ingagement in<br>ligher Education |                          |                  |                          |  |  |  |  |
|                                                    |                  |                 |                                                    |                          |                  |                          |  |  |  |  |

8. If any changes are needed, please email <u>membership@aheppp.org</u>.